## **EPSON**

## Base de Conhecimentos

Artigo: KB020011

## Como é que desinstalo um controlador de impressão no Windows 2000 ou XP?

Para desinstalar um controlador, é necessário remover o Software para Impressoras EPSON que consta da lista de programas do painel de controlo Adicionar/remover programas.

## **Instruções**

Comece por fazer clique duas vezes no ícone **O meu computador**, situado no ambiente de trabalho. Faça clique duas vezes em **Painel de controlo.** 

| 🧟 0 meu computador                                     |                        |                  |                  |           |
|--------------------------------------------------------|------------------------|------------------|------------------|-----------|
| Ficheiro Editar Ver Favorito                           | s Ferramentas A        | ijuda            |                  |           |
| 📙 🖨 Retroceder 🔹 🤿 🔹 🗎 🕲                               | Procurar 🕒 Pasta       | as 🕜 Histórico   | 哈哈× m            |           |
| Endereço 🖳 O meu computador                            |                        |                  | <b>*</b>         | 🖓 Ir para |
| O meu computador                                       | Disquete de<br>3½ (A:) | ico local (C:) O | D (D:)           | de<br>lo  |
| Seleccione um item para ver a<br>respectiva descrição. |                        |                  |                  |           |
| Mostra os ficheiros e pastas no<br>computador          |                        |                  |                  |           |
| Consulte também:                                       |                        |                  |                  |           |
| Os meus documentos                                     |                        |                  |                  |           |
| Os meus locais na rede                                 |                        |                  |                  |           |
| Ligações de acesso telefónico e de<br>rede             |                        |                  |                  |           |
| 4 objecto(s)                                           |                        |                  | O meu computador | //        |

Faça clique duas vezes em Adicionar/remover programas.

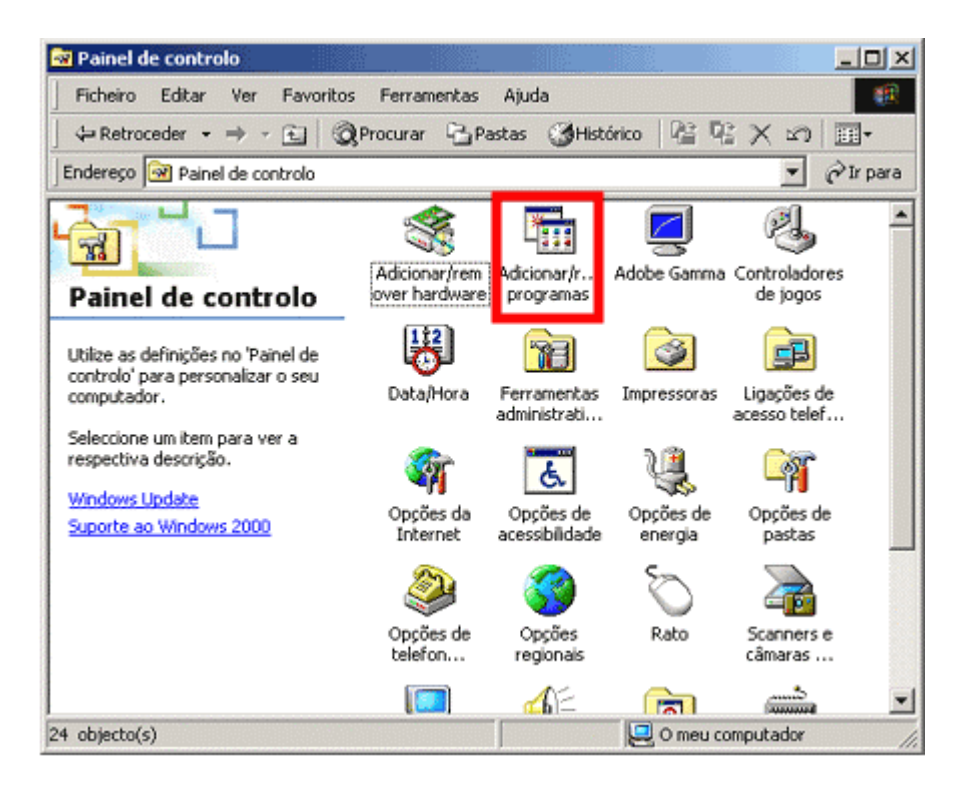

É apresentada uma listagem de todos os programas instalados no PC. Faça clique em **Software para Impressoras EPSON** e clique em **Alterar/remover.** 

| 🖬 Adicionar/ren                                | nover programas                                                                        |                   | _ 🗆 🗵  |
|------------------------------------------------|----------------------------------------------------------------------------------------|-------------------|--------|
| - C                                            | Programas actualmente instalados:                                                      | Ordenar por: Nome |        |
| Alterar ou                                     | Adobe Photoshop 6.0                                                                    | Tamanho           | 104MB  |
| programas                                      | Adobe SVG Viewer                                                                       | Tamanho           | 3,40MB |
| 2                                              | 🙀 Software para Impressoras EPSON                                                      |                   |        |
| Adicionar novos<br>programas                   | Para alterar este programa ou removê-lo do<br>computador, clique em 'Alterar/remover'. | Alterar/ren       | lover  |
| Adicionar/remover<br>componentes<br>do Windows | Tools Williams                                                                         | Tamanho           | 392КВ  |
|                                                |                                                                                        |                   | Feghar |

Faça clique na impressora que deseja desinstalar e clique em OK.

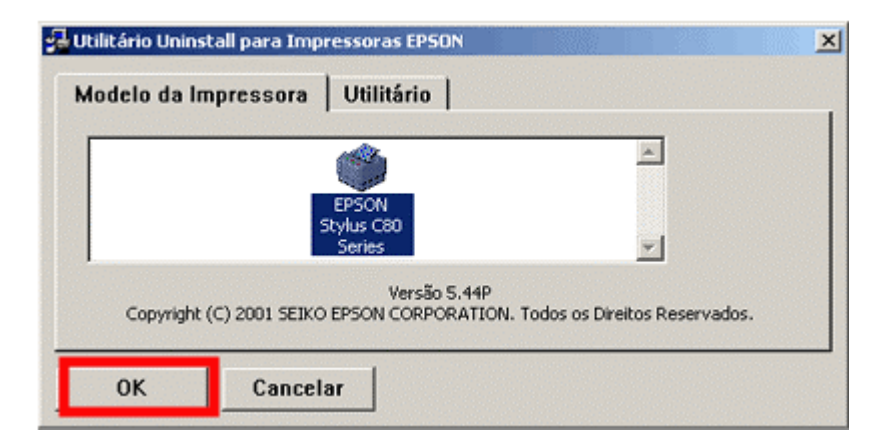

Faça clique em Sim.

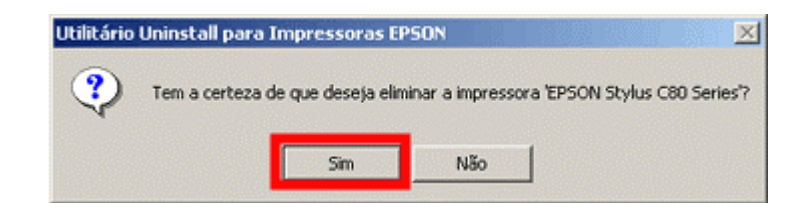

Faça clique em Sim.

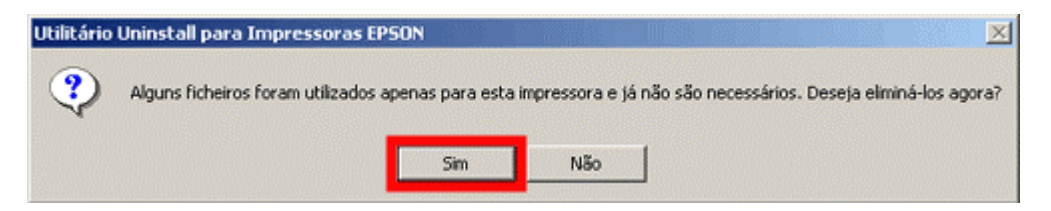

A desinstalação está terminada. Faça clique em OK.

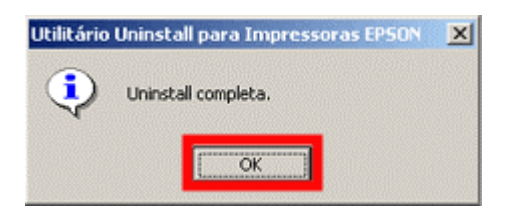

Reinicie o computador para completar o processo. Para saber como instalar o controlador de impressão, clique em:

Como é que instalo uma impressora USB no Windows 2000 ou XP?